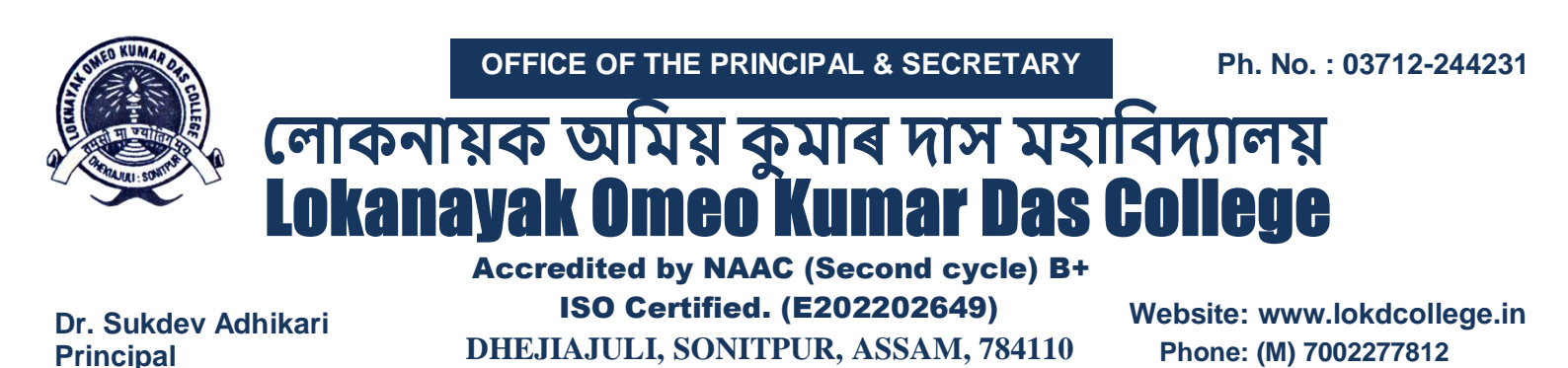

E-mail: lokdcollege.444@rediffmail.com

Ref. No.

adhikarisukdev5@gmail.com

Date:

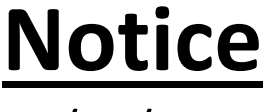

17/01/2024

Regarding Fee Waiver Scheme

For the Session 2023-24

The students 1<sup>st</sup> 3<sup>rd</sup> & 5<sup>th</sup> Semester (Arts/Science) who had taken the benefit of Fee Waiver Scheme in their admission for the session 2023-24, they are hereby asked to upload the income certificate (below Rs.2 Lakhs) on or before **19<sup>th</sup> January, 2024** with the following process :-

## 1. For the 3<sup>rd</sup> & 5<sup>th</sup> Semester (Arts/Science)

If you are a first-time user of the Assam Higher Education Student Portal, please click on the 'New User Registration' (https://assamshesp.samarth.edu.in/index.php/site/login) option and mention your Enrollment Number (<u>GU Registration No</u>) and Captcha and you will received an OTP in your registered mobile number or email ID then set your account password for login your profile.

### For more details follow the: - USER MANUAL ON APPLYING FOR SCHOLARSHIP THROUGH STUDENT LOGIN

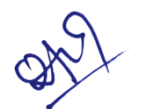

(Dr. Sukdev Adhikari) Principal LOKD College Dhekiajuli L. O. K. D. College Dhekiajuli : Sonitpur (Assam)

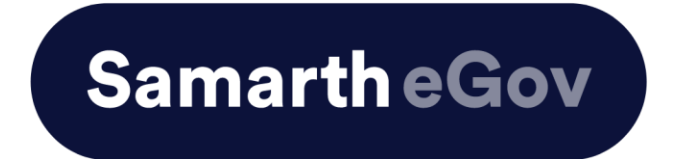

# <u>User Manual on Applying for Scholarship</u> <u>through Student Login</u>

## **Introduction**

This is the reference document for applying for scholarships through student login.

**Step 1:-** Please follow these instructions to access the student portal.

If you are a first-time user of the Assam Higher Education Student Portal, please click on the '**New User Registration**' option and mention your Enrollment Number and Captcha.

| ← | $\rightarrow$ | G   | <b>2</b> ₅ assamshesp | o.samarth.edu.in/index.ph | p/studentlog | in/registration/register                | Q | ☆ | 0 | 0           |
|---|---------------|-----|-----------------------|---------------------------|--------------|-----------------------------------------|---|---|---|-------------|
| Ð | S             | 🗅 S | amarth Important      | Automation BOTS(          | M Configur   | ation of Ba                             |   |   |   |             |
|   |               |     |                       |                           |              | Assam State Higher Education Portal     |   |   |   |             |
|   |               |     |                       |                           |              | General Instructions for Registration   |   |   |   |             |
|   |               |     |                       |                           |              |                                         |   |   |   |             |
|   |               |     |                       |                           |              | • • • Student Portal                    |   |   |   | $\setminus$ |
|   |               |     |                       |                           |              | Registration                            |   |   |   |             |
|   |               |     |                       |                           |              | Enrolment/Roll Number                   |   |   |   |             |
|   |               |     |                       |                           |              | Enter the Enrolment/Roll Number         |   |   |   |             |
|   |               |     |                       |                           |              | Captcha                                 |   |   |   |             |
|   |               |     |                       |                           |              | 137531                                  |   |   |   |             |
|   |               |     |                       |                           |              | Click on the text to change the captcha |   |   |   |             |
|   |               |     |                       |                           |              | Register                                |   |   |   |             |

If you have registered user on the portal, You can log in directly by entering your enrolment number, password, and the captcha in the login form.

| istered User?                                  | New User?                                                                                       |  |
|------------------------------------------------|-------------------------------------------------------------------------------------------------|--|
| u have registered earlier, please login below. | If you are registering for the first time, please click the button below.                       |  |
| agin                                           | Register                                                                                        |  |
| Enrolment / Roll Number                        | Help and Instructions                                                                           |  |
| Enrolment / Roll Number                        | Welcome to the Assam State Higher Education Student Portal!                                     |  |
| Username cannot be blank.                      | Please follow these instructions to access the student portal, where you can find essential     |  |
|                                                | resources, digital ID card, programme details and more:                                         |  |
| Password                                       | In case you are a first-time user of the portal:                                                |  |
| Password                                       | Click on 'New Registration' button above to generate your log in credentials.                   |  |
|                                                | If you have registered earlier:                                                                 |  |
| Click on the text to change the captcha        | You can log in directly by entering your enrolment/roll number credentials for the portal, your |  |
| Captcha 3753                                   | password and the captcha in the login form.                                                     |  |
|                                                | In case you have forgotten your password:                                                       |  |
|                                                | Please use the link below to reset your password.                                               |  |
|                                                | Reset Password                                                                                  |  |
| Login                                          |                                                                                                 |  |

**Step 2:-** Click on the Scholarship option which is visible on the left Menu.

\*

| MEI | NU                      | • |  |
|-----|-------------------------|---|--|
|     | Student Services ~      |   |  |
|     | Dashboard               |   |  |
|     | Profile                 |   |  |
|     | GU-FPM :<br>Bachelor of |   |  |
|     | Vocation(Food           |   |  |
|     | Quality                 |   |  |
|     | Management )            |   |  |
|     | Banking Details         |   |  |
|     | Scholarship             |   |  |
|     |                         |   |  |

Step 3:- A list of Scholarship opportunities will be displayed.

| A Dashboard           |         |                           |                             |               |       |
|-----------------------|---------|---------------------------|-----------------------------|---------------|-------|
|                       | Schola  | rship Opportunities       |                             |               |       |
| LE Student Services V | Showing | 1-3 of 3 items.           |                             |               |       |
| Dashboard             | #       | SCHOLARSHIP OPPORTUNITIES | STATUS                      | ADMIN REMARKS | APPLY |
| Profile               | 1       | FEE WAIVER                | Application ID: 430014:OPEN |               | Apply |
| DU-FEEBA : Bachelo    | 2       | BOOK GRANT                | Yet to apply                |               | Apply |
| Banking Details       | 3       | MESS DUES WAIVER          | Yet to apply                | <b>N</b>      | Apply |
| Scholarship           |         |                           |                             |               |       |
| Resources V           |         |                           |                             |               |       |
| Useful links          |         |                           |                             |               |       |

Step 4:- Students can apply for a specific scholarship in this section.

|       | Dashboard            |                                       |
|-------|----------------------|---------------------------------------|
|       |                      | Fee Waiver Details & Uploads          |
| N     | IENU                 |                                       |
| -     | 🗄 Student Services 🗠 | Family Income *                       |
|       | Dashboard            | Family Income Select file             |
|       | Profile              | Proof7(Accepted<br>formats : jpg,png) |
| $\ll$ | DU-FEEBA : Bachelo   | □ I Certify that the                  |
|       | Banking Details      | Submit Back                           |
|       | Scholarship          |                                       |
| 5     | Resources V          |                                       |
|       | Useful links         |                                       |
|       |                      |                                       |

**Step 5:-** Once the student clicks on the Fee Waiver scholarship (Apply) option, then he/she needs to fill in the below-mentioned details:

- Family Income:- The annual family income is up to Rs 2,00,000.
- Income Proof:- Upload the document related to the annual income in JPG, Pdf, or PNG format.
- Click on the Check box mentioned on I Certify and then on Submit.

After clicking on the **Submit** button, the data will be recorded successfully.

#### Step 6:- Student can fill up the Bank Details

Click on the Bank Details option which has been shown on the left side of the portal and then fill in the required details.

| AHE                                   | ASSAM STATE HIGHER EDUCATION PORTAL<br>STUDENT PORTAL   |                                                          | Q Search Public Notice(s) / Results |
|---------------------------------------|---------------------------------------------------------|----------------------------------------------------------|-------------------------------------|
| A Dashboard                           |                                                         |                                                          |                                     |
|                                       | Scholarship Details & Uploads                           |                                                          |                                     |
| MENU                                  |                                                         |                                                          |                                     |
| 🛎 Student Services 🗸                  | IFSC Code *                                             | ABCD0ABCDEF                                              | )                                   |
| Dashboard<br>Profile                  | Bank Name *                                             | BANK                                                     | )                                   |
| GU-FPM : Bachelor<br>of Vocation(Food | Branch Name *                                           |                                                          | Branch Name cannot be blank.        |
| Processing & Quality<br>Management )  | Account Number *                                        | 999999999                                                | )                                   |
| Banking Details                       | Confirm Account Number *                                |                                                          |                                     |
| acrossinp                             | PAN "                                                   |                                                          | PAN cannot be blank.                |
|                                       | Account Holder Name *                                   | Holder                                                   |                                     |
|                                       | cancelled cheque(Aceepted formats:<br>jpg,jpeg,png,pdf) | Select file                                              | -                                   |
|                                       | Passbook(Aceepted formats:<br>jpg,jpeg,png,pdf)         | Select file                                              |                                     |
|                                       | I am bonafide student of the Institution and            | d all details submitted are duly verified and validated. | You Have to Select the checkbox     |
|                                       |                                                         | Submit Back                                              |                                     |
|                                       |                                                         |                                                          |                                     |

Fill in the following details:-

- IFSC CODE
- Bank Name
- Branch Name
- Account Number
- Confirm Account Number
- PAN Number
- Account Holder Name
- Canceled Cheque (JPG, JPEG, PNG, or PDF Format)
- Passbook (JPG, JPEG, PNG, or PDF Format)

Click on the check box that mentions I Certify that and then click on the Submit button.

**Step 7:-** The scholarship status is shown under the Status option.

| Showing 1-1 | of <b>1</b> item.         |                                             |               |       |
|-------------|---------------------------|---------------------------------------------|---------------|-------|
| #           | SCHOLARSHIP OPPORTUNITIES | STATUS                                      | ADMIN REMARKS | APPLY |
| 1           | FEE WAIVER                | Application ID: 523734:VERIFICATION_PENDING |               |       |

Student can check the status of scholarship application and the remarks mentioned by the college Principal here.

------END OF DOCUMENT-------